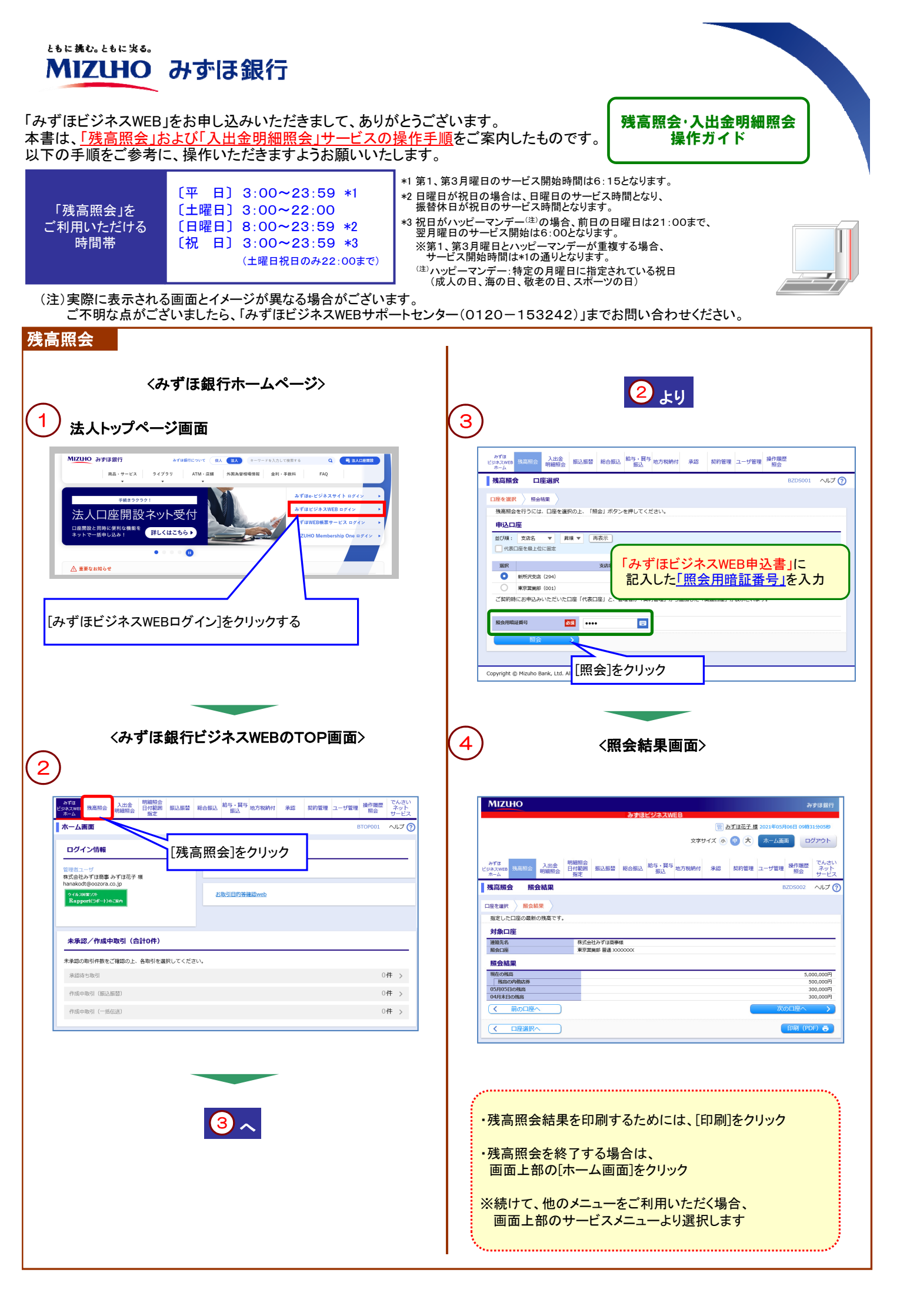

\*1 第1、第3月曜日のサービス開始時間は6:15となります。

ſΨ

「入出金明細照会」

をご利用いただける

時間帯

日] 3:00~23:59 \*1

〔土曜日〕 3:00~23:59

[日曜日] 8:00~23:59 \*2

〔祝日〕3:00~23:59 \*3

\*2 日曜日が祝日の場合は、日曜日のサービス時間となり、振替休日が祝日のサービス時間となります。

- \*3 祝日がハッピーマンデー(注)の場合、前日の日曜日は21:00まで、翌月曜日のサービス開始は6:00 となります。
  - (差) いっ、
    ※第1、第3月曜日とハッピーマンデーが重複する場合、サービス開始時間は\*1の通りとなります。
    (注) ハッピーマンデー:特定の月曜日に指定されている祝日(成人の日、海の日、敬老の日、スポーツの日)

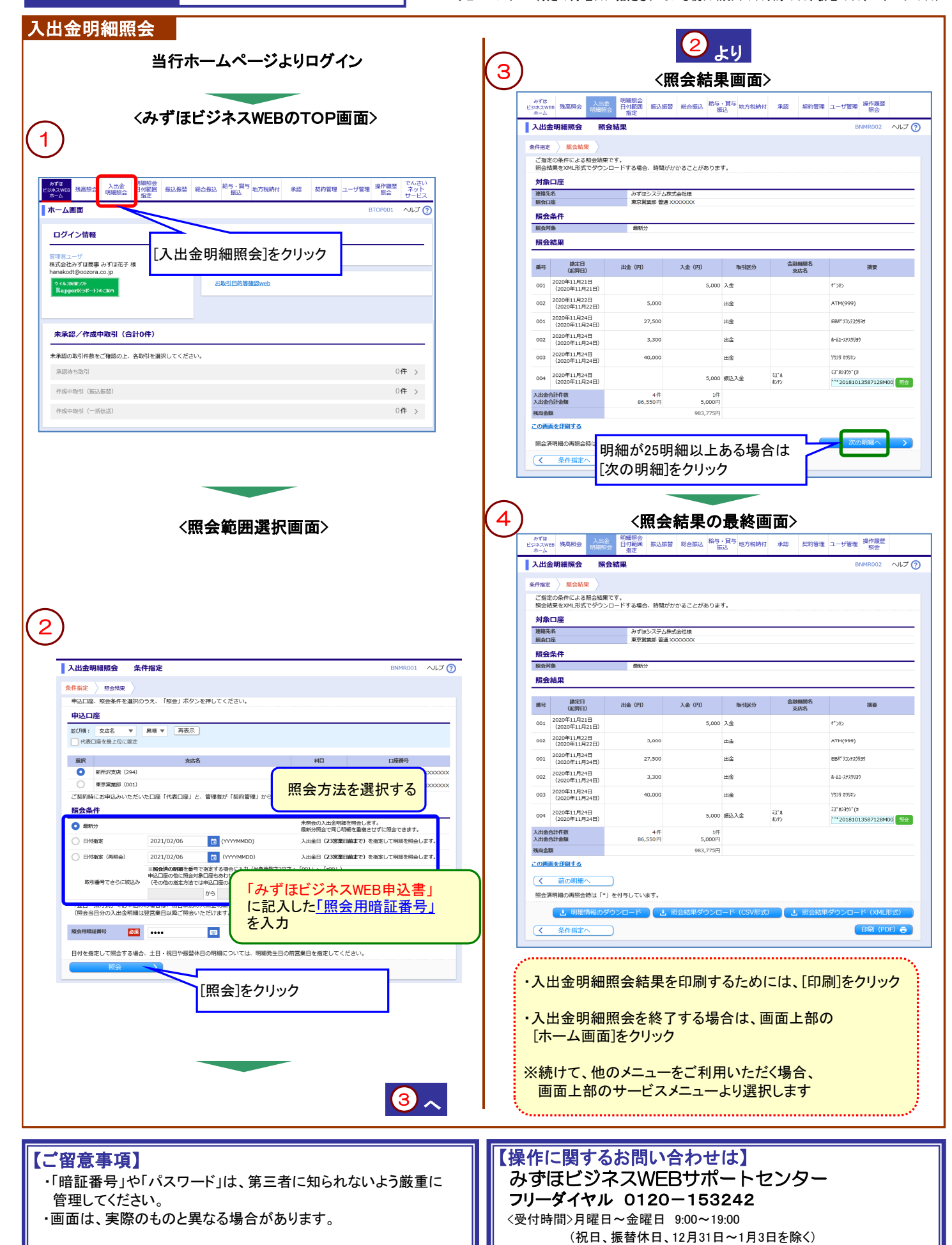